### Hurtigguide HandiKalender

Trinn-for-trinn hvordan man legger inn, endrer og sletter aktiviteter.

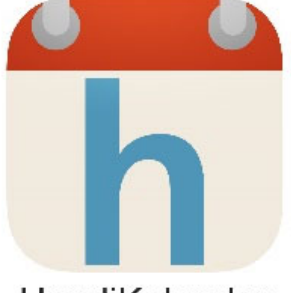

HandiKalender

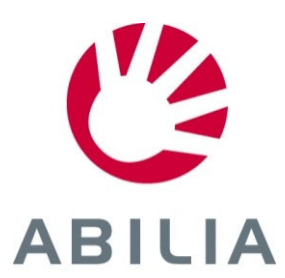

### Viktige konsepter

**Standardaktivitet** = forhåndsdefinert aktivitet som gjør det enklere å legge inn dine egne Gir også forslag til aktiviteter og kan derfor være aktiverende og motiverende

I startoppsettet inngår eksempler på standardaktiviteter. Lag dine egne direkte i HandiKalender eller via myAbilia.

**Koblet sjekkliste** = oppgaver eller "delmomenter" som tilhører en aktivitet

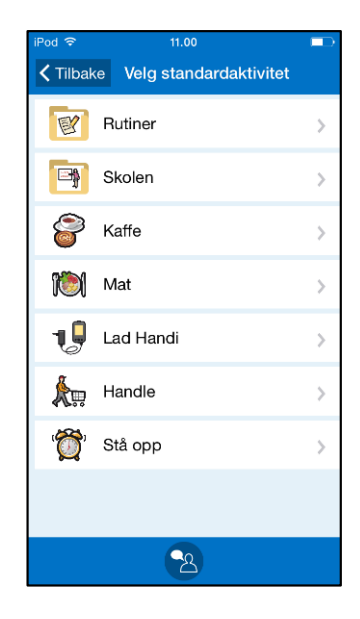

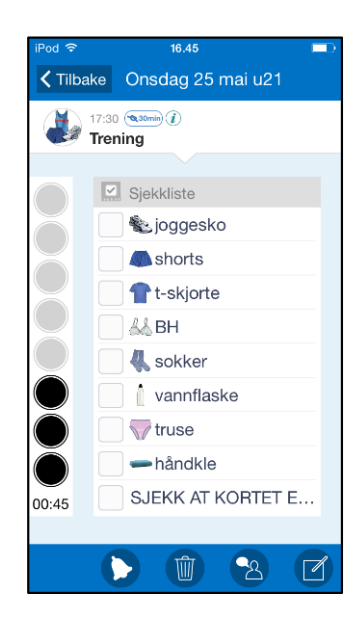

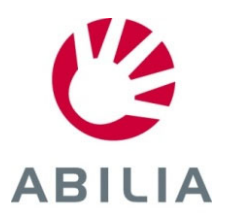

### Legge inn aktivitet

Side 1 (5)

- 1. Trykk på 🕂
- 2. Trykk på En gang. Endrevinduet vises nå.
- 3. <u>For å velge en ferdig **standardaktivitet**</u>, trykk på **(**.). Listen over standardaktiviteter vises.

| Pod 🗟 13.05                                                                                                    | iPod 🗢 10.00 | iPod 🗢 11.00  |              | iPod 奈 | 11.00             |   |
|----------------------------------------------------------------------------------------------------|--------------|---------------|--------------|--------|-------------------|---|
| Fredag 20. mai uke 20 +                                                                                                    | En gang      | Ride Navn     | -eraig       |        | Rutiner           | > |
| 118 <sup>1</sup>                                                                                                    | Hele dagen   | Dato tir n    | nai 24       |        | Skolen            | > |
| 14:00 Handle                                                                                                    | Gientakende  | Starttid      | >            | 8      | Kaffe             | > |
| 14:30 • 14:30 • 14:30 | Gonalondo    | 🔇 Sluttid     | >            | 10     | Mat               | > |
| 15:20 - 16:40 💌<br>Trene                                                                                                    |              | 🝺 Hele dagen  | $\bigcirc$ / |        | Lad Handi         | > |
| 16:00                                                                                                    |              | Slett etterpå |              |        | Handle<br>Stå opp | > |
| 17:00                                                                                                    |              | Kvittering    | <u> </u>     |        |                   |   |
|                                                                                                    | <b></b>      | A A A O       |              |        | <b>Q</b> 0        |   |

Endrevinduet (iOS)

ABILIA

### Legge inn aktivitet

Side 2 (5)

- 4. Velg **bilde** (frivillig).
- 5. Skriv inn **navn**.
- 6. Velg dato.
- 7. Angi starttid (sluttid er frivillig) eller hele dagen.

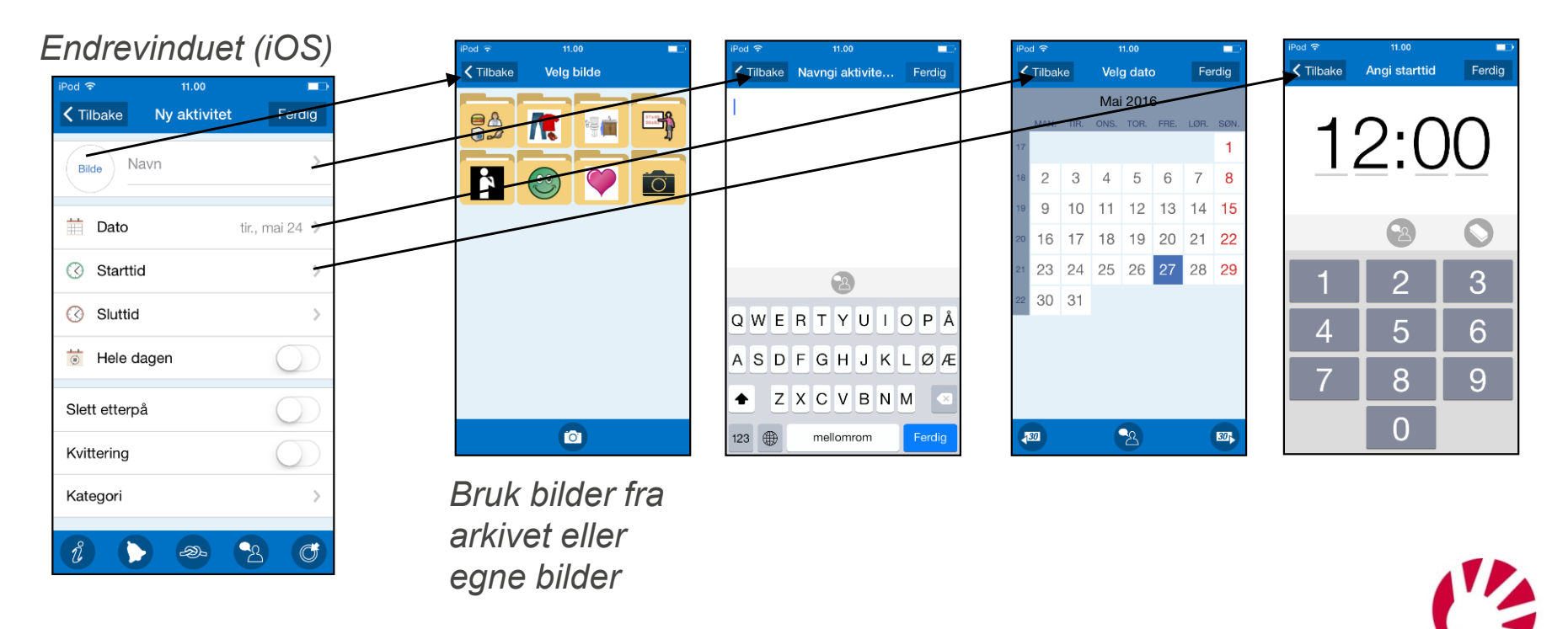

ABILIA

Trykk på Ferdig for å lagre aktiviteten eller fortsett å legge inn mer informasjon

### Legge inn aktivitet

Side 3 (5)

### 8. Trykk på 🜔 for å velge hvilken alarm aktiviteten skal ha.

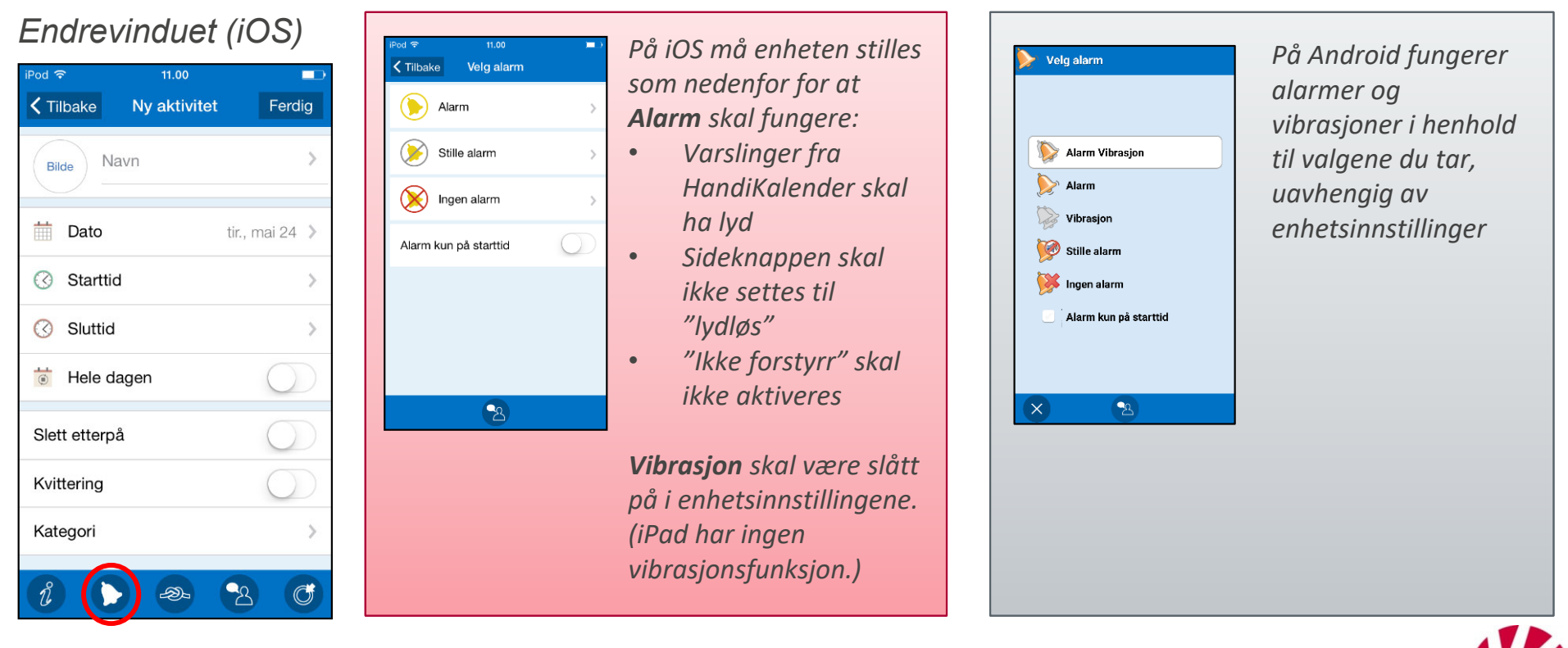

#### HandiKalender på iOS

#### HandiKalender på Android

ABILIA

Trykk på Ferdig for å lagre aktiviteten eller fortsett å legge inn mer informasjon

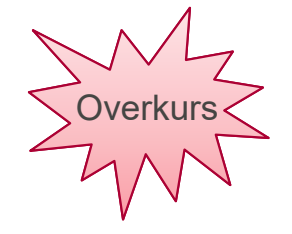

ABILIA

# Legga inn aktivitet

Side 4 (5)

- 9. Velg Slett etterpå (frivillig).
- 10. Velg Kvittering (frivillig).
- 11. For å bli påminnet før aktiviteten begynner, trykk log og velg en eller flere **påminnelser**.

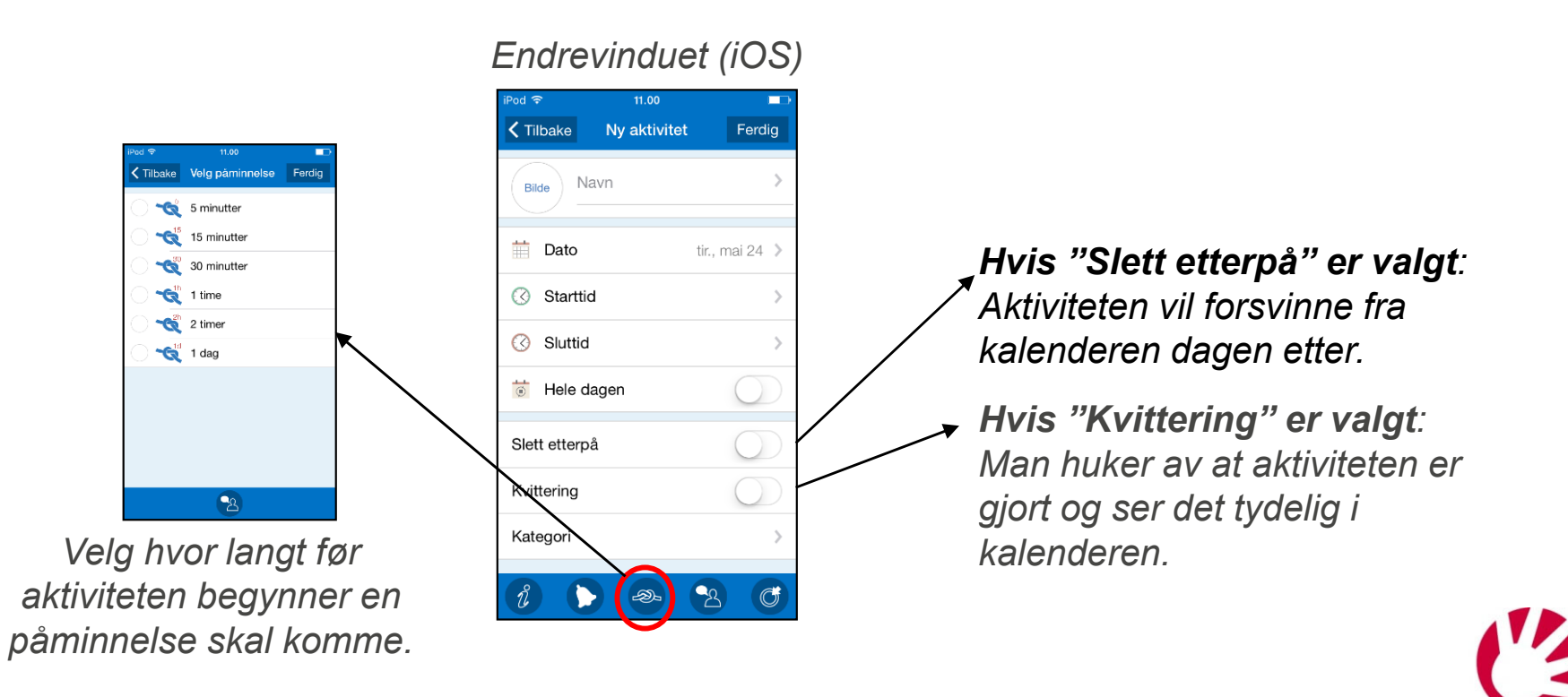

Trykk på Ferdig for å lagre aktiviteten eller fortsett å legge inn mer informasjon

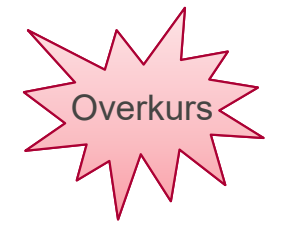

# Koble sjekkliste til aktiviteten

Sida 5 (5)

- 12. Trykk på 🦸
- 13. Velg Sjekkliste i Info-Menyen.
- Velg å opprette en ny sjekkliste eller bruk en eksisterende.
  Legg inn én oppgave av gangen, med tekst og bilde om ønskelig.

Endrevinduet (iOS)

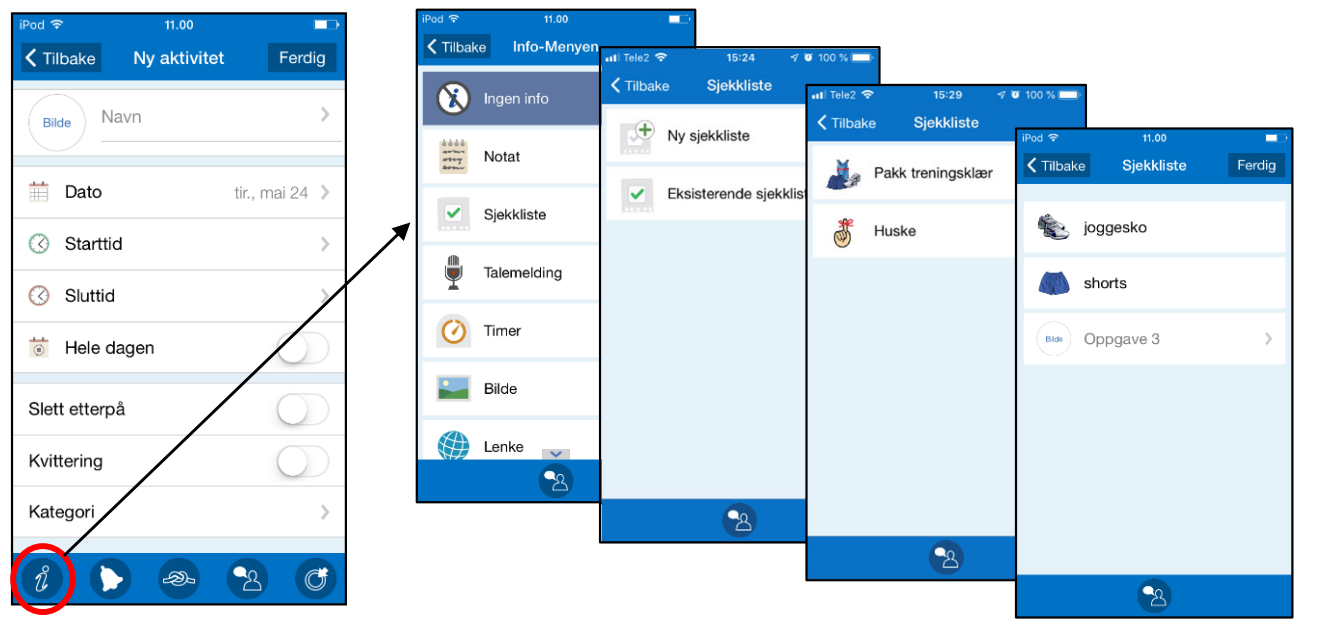

#### Koble funktion til aktivitet

- Notat: viser tekst
- Sjekkliste: viser f.eks handleliste
- **Talemelding**: spiller av innspilt melding
- **Timer**: viser timer som er startet fra aktiviteten
- Bilde: viser et bilde

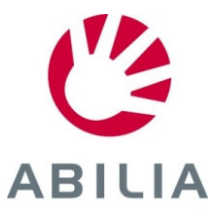

Trykk på Ferdig for å lagre aktiviteten

### Endre eller slette en aktivitet

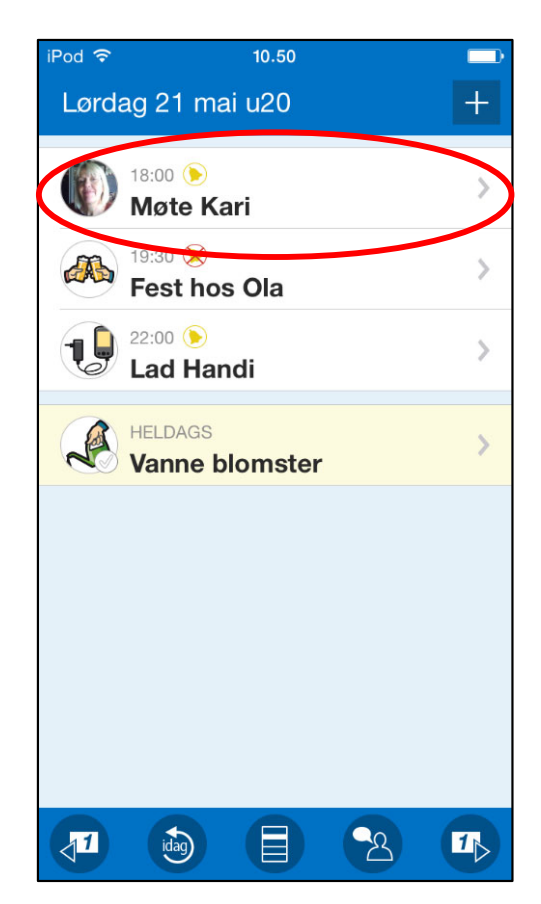

Trykk på aktiviteten i kalenderen.

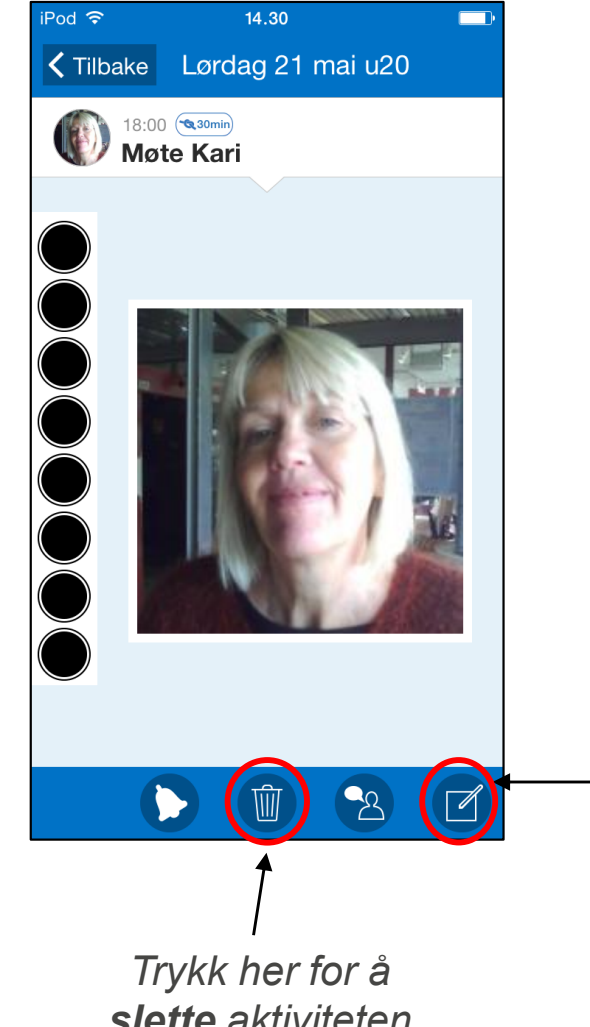

Endrevinduet (iOS)

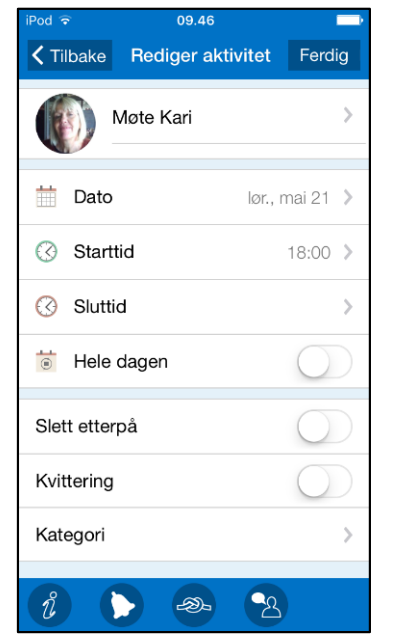

Trykk her for å endre aktiviteten, så åpnes Endrevinduet

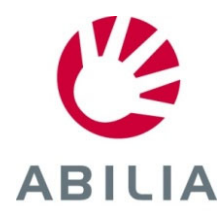

slette aktiviteten